# SD-Accessワイヤレスの初期設定のトラブルシューティングと確認

| 内容                                                                       |
|--------------------------------------------------------------------------|
| <u>はじめに</u>                                                              |
| 前提条件                                                                     |
| <u>要件</u>                                                                |
| <u>使用するコンポーネント</u>                                                       |
| <u>トポロジ</u>                                                              |
| <u>トラブルシューティングと切り分け</u>                                                  |
| <u>迅速な検証</u>                                                             |
| <u>シナリオ 1.LISP/MAPサーバのコントロールプレーンを使用したWLC登録の確認</u>                        |
| <u>シナリオ 2.アクセスポイントがIPアドレスを取得していない</u>                                    |
| <u>シナリオ 3.アクセスポイントには、ファブリックエッジノードに向けて構築されたvxlanトンネ</u><br><u>ルがありません</u> |
| <u>シナリオ4:しばらくするとアクセストンネルエントリが消失する</u>                                    |
| <u>シナリオ5:ワイヤレスクライアントがIPアドレスを取得できない</u>                                   |
| <u>シナリオ 6.ゲストファブリック/Web認証が機能しない/クライアントをリダイレクトしない</u>                     |
| <u>理解する</u>                                                              |
| <u>ワイヤレスクライアントがファブリックアーキテクチャでIPアドレスを取得する方法</u>                           |
| <u>ファブリックシナリオにおけるWebリダイレクションフローの理解</u>                                   |
| <u>ファブリックが有効な状態でWLCに参加しているAPのログ</u>                                      |

# はじめに

この記事では、SDアクセスのワイヤレス設定で基本的な接続の問題を特定するための基本的なト ラブルシューティング手順について説明します。ワイヤレスに関連するソリューションの問題を 切り分けるためにチェックする項目とコマンドについて説明します。

## 前提条件

要件

SD-Accessソリューションの知識

SDアクセストポロジがすでに設定されている

使用するコンポーネント

このドキュメントの情報は、特定のラボ環境にあるデバイスに基づいて作成されました。このド キュメントで使用するすべてのデバイスは、クリアな(デフォルト)設定で作業を開始していま す。本稼働中のネットワークでは、各コマンドによって起こる可能性がある影響を十分確認して ください。SDアクセスワイヤレスでサポートされるデバイスは他のタイプもありますが、この記 事では、このセクションで説明するデバイスに焦点を当てています。コマンドは、プラットフォ ームとソフトウェアのバージョンによって異なります。

8.5.151ワイヤレスコントローラ

エッジノードとしての16.9.3 9300スイッチ

トポロジ

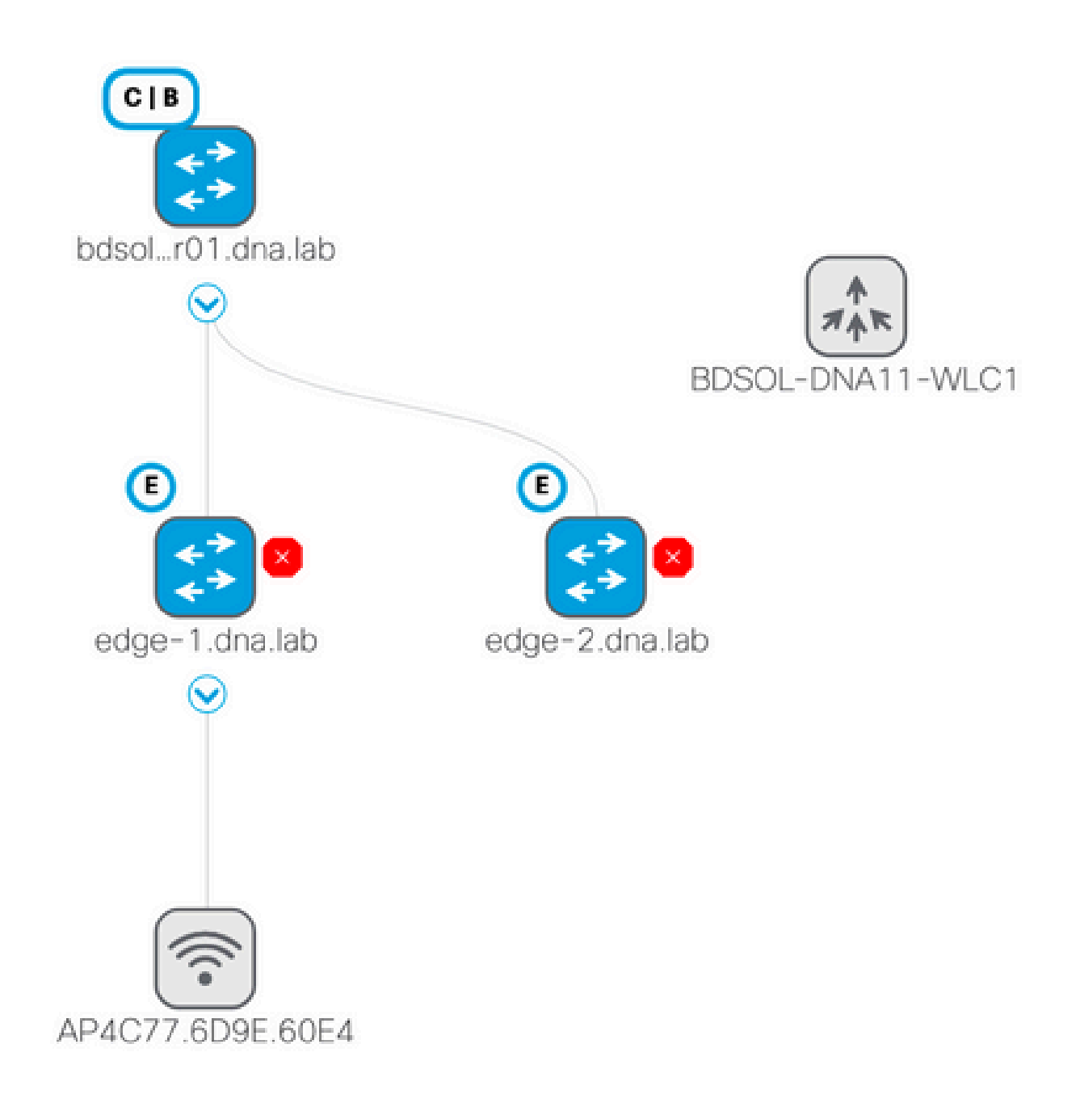

# トラブルシューティングと切り分け

SDアクセスのシナリオには、多くの場合エラーの原因となる一連の要件があります。最初にこれ らの要件が満たされていることを確認してください(SDアクセスのシナリオでは、SDアクセス の要件が満たされていることを確認する必要があります)。

- LISPコントロールプレーンノード上のWLCを指す特定のルートがあることを確認します (デフォルトのルートは使用しません)
- ・ グローバルルーティングテーブルを使用して、APがInfra VNにあることを確認します
- AP自体からWLCにpingを実行して、APがWLCに接続できることを確認します
- WLC上のコントロールプレーンのファブリックステータスがupであることを確認します
- APがファブリック対応状態であることを確認します

シナリオ 1.LISP/MAPサーバのコントロールプレーンを使用したWLC登録の確認

DNA CenterでWLCをファブリックに追加すると、コマンドがコントローラにプッシュされ、 DNA-Cでコントロールプレーンとして定義されているノードへの接続が確立されます。最初のス テップは、この登録が正常に行われたことを確認することです。コントロールプレーン上の LISP設定が何らかの形で破損した場合、この登録は失敗する可能性があります。

| վերկե                                                                                                 |           |                                        |             |                  | Sa <u>v</u> e       | Cor |
|----------------------------------------------------------------------------------------------------|-----------|----------------------------------------|-------------|------------------|---------------------|-----|
| CISCO <u>M</u> ONITOR <u>W</u>                                                                        | LANs      | <u>C</u> ONTROLLER                     | WIRELESS    | <u>S</u> ECURITY | M <u>A</u> NAGEMENT | C   |
| Controller                                                                                            | Fa        | bric Control F                         | Plane Confi | guration         |                     |     |
| General<br>Icons<br>Inventory<br>Interfaces                                                           | F         | Fabric Enable                          | d 🔵         |                  |                     |     |
| Interface Groups<br>Multicast<br>Network Routes                                                       | En<br>Add | terprise<br>Primary IP<br>Iress        | 172.16.2.2  | 54               | ]                   |     |
| <ul> <li>Fabric Configuration</li> <li>Control Plane</li> <li>Interface</li> <li>Templates</li> </ul> |           | Pre Shared Key<br>Connection<br>Status | •••<br>Up   |                  |                     |     |
| Redundancy                                                                                            | Add       | Secondary IP<br>Iress                  |             |                  | ]                   |     |
| Mobility<br>Management                                                                                |           | Pre Shared Key<br>Connection           |             |                  |                     |     |

このステータスがdownと表示される場合は、WLCとコントロールプレーンの間でデバッグまた はパケットキャプチャを実行するのが興味深い場合があります。4342での登録にはTCPとUDPの 両方が含まれます。コントロールプレーンが適切な設定を取得しなかった場合、コントロールプ レーンはWLCによって送信されたTCP SYNにTCP RSTで応答する場合があります。

同じステータスは、コマンドラインでshow fabric map-server summaryを使用して確認できます 。このプロセスは、WLC CLIでdebug fabric lisp map-server allを使用してデバッグします。再接 続を試行するには、DNA Centerに移動し、ファブリックからWLCを削除して再度追加すること を選択します。

考えられる理由は、コントロールプレーンに設定行がないことです。次に動作設定の例を示しま す(最も重要な部分のみ)。

```
rtr-cp-mer-172_16_200_4#show run | s WLC
locator-set WLC
10.241.0.41
exit-locator-set
map-server session passive-open WLC
```

WLCのipが欠落している場合(ここでは10.241.0.41)、またはpassive-openコマンドが欠落している場合、CPはWLCの接続を拒否します。

実行するデバッグは次のとおりです。

- · 'debug capwap events enable'
- 'debug capwap errors enable'
- 「debug fabric ap-join events enable」
- 「debug fabric ap-join detail enable」
- 'debug fabric lisp map-server all enable'

コントロールプレーンがWLCに応答しない例を次に示します

#### <#root>

\*msfMsgQueueTask: May 07 14:08:10.080: Sent map-request to MS 10.32.47.128 for AP 10.32.58.36 VNID 4097 \*msfMsgQueueTask: May 07 14:08:10.080: No messages are present in the Client list for Local UDP socket \*msfMsgQueueTask: May 07 14:08:10.080: msfSendLocalUDPSocketMessage:637 Message get for UDP file socket

\*osapiBsnTimer: May 07 14:08:15.179: Map-reply timer for MS IP 10.32.47.128 expired for AP IP 10.32.58.3

\*msfMsgQueueTask: May 07 14:08:15.179: msfQueue: recieved LISP\_MAP\_SERVER\_TIMEOUT\_QUEUE\_MSG
\*msfMsgQueueTask: May 07 14:08:15.179: Found entry AP 10.32.58.36 vnid 4097

\*msfMsgQueueTask: May 07 14:08:15.179: Added AP 10.32.58.36 VNID 4097 for long retry map-request

\*msfMsgQueueTask: May 07 14:08:15.179: Found entry AP 10.32.58.36 vnid 4097 \*msfMsgQueueTask: May 07 14:08:15.179: No messages are present in the Client list for Local UDP socket \*msfMsgQueueTask: May 07 14:08:15.179: msfSendLocalUDPSocketMessage:637 Message get for UDP file socket \*spamApTask0: May 07 14:08:16.084: 00:fc:ba:15:95:00 WTP Event Request from 10.32.58.36:5248 epoch 1525 \*spamApTask0: May 07 14:08:16.084: 00:fc:ba:15:95:00 WTP Event Response sent to 10.32.58.36:5248 \*osapiBsnTimer: May 07 14:08:17.839: NAK Timer expiry callback \*msfMsgQueueTask: May 07 14:08:17.839: msfQueue: recieved LISP\_MAP\_SERVER\_NAK\_TIMEOUT\_QUEUE\_MSG \*msfMsgQueueTask: May 07 14:08:17.839: Started periodic NAK processing timer

\*msfMsgQueueTask: May 07 14:08:17.839: Process list of AP (1) for which RLOC is not received

次に、ファブリック制御プレーンにWLCへの特定のルートが欠落しているため、ファブリックが 無効な状態で参加しているAPのWLCデバッグの例を示します (POD3-WLC1) >\*emWeb: Oct 16 08:54:21.593: Fabric is supported for apType 54

\*emWeb: Oct 16 08:54:21.593: Fabric is supported for apType 54

\*emWeb: Oct 16 08:55:26.295: ip c0a82700,subnet ffffff00,l2vnid 8191,l3vnid 1001
\*emWeb: Oct 16 08:55:26.295: Vnid Mapping added at index 2 with entries 192\_168\_39\_0-INFRA\_VN,8191,4097

\*emWeb: Oct 16 08:55:26.295:

Log to TACACS server(if online): fabric vnid create name 192\_168\_39\_0-INFR

\*spamReceiveTask: Oct 16 08:55:26.295: Fabric is supported for AP f4:db:e6:61:24:a0 (Pod3-AP4800). apTy

\*spamReceiveTask: Oct 16 08:55:26.295: spamProcessFabricVnidMappingAddRequest: Fabric Adding vnid mappi \*spamReceiveTask: Oct 16 08:55:26.295: Vnid Mapping return from index 2 with entries name 192\_168\_39\_0-

\*spamReceiveTask: Oct 16 08:55:26.295: spamSendFabricMapServerRequest: MS request from AP Pod3-AP4800 f
\*emWeb: Oct 16 08:55:29.944:

Log to TACACS server(if online): save

(POD3-WLC1) >\*spamApTask6: Oct 16 08:56:49.243: Fabric is supported for AP f4:db:e6:64:02:a0 (Pod3-AP38
\*spamApTask6: Oct 16 08:56:51.949: Fabric is supported for AP f4:db:e6:64:02:a0 (Pod3-AP3800). apType 5
\*spamApTask6: Oct 16 08:56:51.953: Fabric is supported for AP f4:db:e6:64:02:a0 (Pod3-AP3800). apType 5
\*spamApTask6: Oct 16 08:56:51.953: Fabric is supported for AP f4:db:e6:64:02:a0 (Pod3-AP3800). apType 5
\*spamApTask6: Oct 16 08:56:51.953: Fabric is supported for AP f4:db:e6:64:02:a0 (Pod3-AP3800). apType 5

興味深いことに、ファブリックネットワークに2つのコントロールプレーンがある場合、WLCは 登録またはクエリのために常に両方に到達します。両方のコントロールプレーンが登録に対して 肯定応答を返すので、2つのコントロールプレーンの一方が何らかの理由で拒否した場合、 WLCはファブリックへのAPの登録に失敗します。応答しないコントロールプレーンが1つあって もかまわないが、残りのコントロールプレーンが使用される

APはグローバルルーティングテーブルを介してWLCに到達しますが、WLCの解決には引き続き LISPが使用されます。APからWLCに送信されるトラフィックは純粋なCAPWAP制御ですが (vxlanは含まれません)、WLCからAPに送信されるリターントラフィックはオーバーレイ上の Vxlanを介して伝送されます。エニーキャストゲートウェイであるため、同じIPがボーダーノード にも存在するため、エッジ上のAPゲートウェイSVIからWLCへの接続をテストできません。接続 をテストする最善の方法は、AP自体からpingを実行することです。

シナリオ 2.アクセスポイントがIPアドレスを取得していない

アクセスポイントは、DNA Centerで定義されたインフラストラクチャVNI内のAPプールからIPア ドレスを取得することが想定されます。これが発生しない場合、通常はAPが接続されているスイ ッチポートが正しいVLANに移動しなかったことを意味します。スイッチは、接続されているア クセスポイントを(CDPを介して)検出すると、APプールのDNA-Cで定義されているVLANにス イッチポートを設定するswitchportマクロを適用します。問題のあるスイッチポートが実際にマク ロを使用して設定されていない場合は、設定を手動で設定するか(APがIPを取得し、WLCに加入 して、おそらくコードをアップグレードし、CDPの不具合を解決できる)、CDP接続プロセスの トラブルシューティングを行うことができます。APをホストするDNA-Center上のポートを静的 に定義して、正しい設定でプロビジョニングされるように、ホストオンボーディングをオプショ ンで設定できます。

スイッチが少なくとも1つのAPでプロビジョニングされていない場合、SmartPortマクロは自動的 には起動しません。APマクロが(デフォルトのVLAN 1ではなく)正しいVLANでプロビジョニン グされているかどうかを確認できます

Pod3-Edge1#show macro auto device Device:lightweight-ap Default Macro:CISCO\_LWAP\_AUTO\_SMARTPORT Current Macro:CISCO\_LWAP\_AUTO\_SMARTPORT Configurable Parameters:ACCESS\_VLAN Defaults Parameters:ACCESS\_VLAN=1 Current Parameters:ACCESS\_VLAN=2045

Cisco DNA-Cがこれを設定するためにプッシュするコマンドは次のとおりです

macro auto execute CISCO\_WIRELESS\_LIGHTWEIGHT\_AP\_EVENT builtin CISCO\_LWAP\_AUTO\_SMARTPORT ACCESS\_VLAN=20
macro auto global processing

シナリオ 3.アクセスポイントには、ファブリックエッジノードに向けて構築された vxlanトンネルがありません

APがWLCに加入すると、WLC(APがファブリック対応の場合)はAPを特別なタイプのクライア ントとしてコントロールプレーンに登録します。コントロールプレーンは、APが接続されている ファブリックエッジノードを要求して、APに向かうvxlanトンネルを構築します。

APはクライアントトラフィックの送信にのみvxlanカプセル化を使用します(RUN状態のクライ アントに対してのみ)。したがって、ファブリッククライアントが接続するまでAP上にvxlan情 報が表示されないことは正常です。

クライアントが接続すると、APでコマンドshow ip tunnel fabricを実行すると、vxlanトンネルの 情報が表示されます。

AP4001.7A03.5736#show ip tunnel fabric Fabric GWs Information: Tunnel-Id GW-IP GW-MAC 1 172.16.2.253 00:00:0C:9F:F4:5E AP4001.7A03.5736#

Adj-Status Encap-Type Packet-In Bytes-In Packet-Out Forward VXLAN 39731 4209554 16345

ファブリックエッジノードで、コマンドshow access-tunnel summaryを実行すると、アクセスポイントに対して構築されたvxlanトンネルが表示されます。APが加入すると、コントロールプレ

ーンがトンネルの作成を要求するとすぐに、トンネルが表示されます。

edge01#show access-tunnel summ

Access Tunnels General Statistics: Number of AccessTunnel Data Tunnels = 2

| Name | SrcIP        | SrcPort | DestIP          | DstPort | VrfId |
|------|--------------|---------|-----------------|---------|-------|
|      |              |         |                 |         |       |
| Ac1  | 172.16.2.253 | N/A     | 192.168.102.130 | 4789    | 2     |
| Ac0  | 172.16.2.253 | N/A     | 192.168.102.131 | 4789    | 2     |
|      |              |         |                 |         |       |

| Name | IfId       |   | Upt   | time     |
|------|------------|---|-------|----------|
|      |            |   |       |          |
| ACT  | 0X0000003B | Т | days, | 22:53:48 |
| Ac0  | 0x000003A  | 0 | days, | 22:47:06 |

WLCのアクセスポイントページで、そのAPに対応するL2 LISPインスタンスIDを確認し、接続先のファブリックエッジでそのインスタンスの統計情報を確認できます。

| LLER   | W <u>I</u> RELESS | <u>S</u> ECURITY           | M <u>A</u> NAGEMENT   | C <u>O</u> MMANDS | HE <u>L</u> P | <u>F</u> EEDBACK |
|--------|-------------------|----------------------------|-----------------------|-------------------|---------------|------------------|
|        |                   | CAPWAP Preferred Mode      |                       | Ipv4 (Globa       | l Config)     |                  |
|        |                   | DHCP Ip                    | 4 Address             | 192.168.102       | 2.131         |                  |
|        |                   | Static IP (Ipv4/Ipv6)      |                       |                   |               |                  |
| 349063 | 35A224C           | Fabric                     |                       |                   |               |                  |
|        |                   | Fabric St                  | atus                  | Enabled           |               |                  |
|        |                   | Fabric L2 Instance ID      |                       | 8190              |               |                  |
|        |                   | Fabric L3 Instance ID      |                       | 4098              |               |                  |
|        |                   | Fabric RlocIp              |                       | 172.16.2.25       | 3             |                  |
|        |                   | Time Statis                | stics                 |                   |               |                  |
|        |                   | UP Time                    |                       | 0 d, 00 h 29      | m 57 s        |                  |
|        |                   | Controller Associated Time |                       | 0 d, 00 h 26      | m 46 s        |                  |
|        |                   | Controlle                  | r Association Latency | y 0 d,00 h03      | m 10 s        |                  |
|        |                   |                            |                       |                   |               |                  |

| LISP EID Statistics for instance ID 8188 - | last cleared: never |
|--------------------------------------------|---------------------|
| Control Packets:                           |                     |
| Map-Requests in/out:                       | 0/0                 |
| Encapsulated Map-Requests in/out:          | 0/0                 |
| RLOC-probe Map-Requests in/out:            | 0/0                 |
| SMR-based Map-Requests in/out:             | 0/0                 |
| Map-Requests expired on-queue/no-reply     | 0/0                 |
| Map-Resolver Map-Requests forwarded:       | 0                   |
| Map-Server Map-Requests forwarded:         | 0                   |
| Map-Reply records in/out:                  | 0/0                 |
| Authoritative records in/out:              | 0/0                 |
| Non-authoritative records in/out:          | 0/0                 |
| Negative records in/out:                   | 0/0                 |
| RLOC-probe records in/out:                 | 0/0                 |
| Map-Server Proxy-Reply records out:        | 0                   |
| Map-Register records in/out:               | 24/0                |
| Map-Server AF disabled:                    | 0                   |
| Authentication failures:                   | 0                   |
| Map-Notify records in/out:                 | 0/0                 |
| Authentication failures:                   | 0                   |
| Deferred packet transmission:              | 0/0                 |
| DDT referral deferred/dropped:             | 0/0                 |
| DDT request deferred/dropped:              | 0/0                 |
|                                            |                     |

#### シナリオ4:しばらくするとアクセストンネルエントリが消失する

WLCがCisco DNA-Cを通じてプロビジョニングされ、ファブリックに追加されたときに、最初に アクセストンネルが正常に作成される可能性がありますが、ワイヤレス設定(WLAN設定など )を再プロビジョニングすると、APのアクセストンネルエントリが欠落し、ワイヤレスクライア ントがIPを正常に取得できないことが判明します。

トポロジは、9500(CP) ---> 9300(エッジ) ---> AP --->ワイヤレスクライアントです。

エントリは、エッジノードのshow access-tunnel summaryで正しく表示されます。

edge\_2#show access-tunnel summary

Access Tunnels General Statistics: Number of AccessTunnel Data Tunnels = 1

 Name SrcIP SrcPort DestIP DstPort VrfId

 ---- ---- 

 Ac0 172.16.3.98 N/A 172.16.3.131 4789 0

#### しかし、show platform software fed switch active ifm interfaces access-tunnelをチェックすると、 この例ではAPのエントリが欠落しているか、ハードウェアでのプログラムに失敗しています。

edge\_2#show platform software fed switch active ifm interfaces access-tunnel
Interface IF\_ID State
Ac0 0x0000003c FAILED

出力の詳細:

edge\_2#sh platform software access-tunnel switch active F0
Name SrcIp DstIp DstPort VrfId Iif\_id Obj\_id Status
\_\_\_\_\_\_\_Ac0 98.3.16.172 131.3.16.172 0x12b5 0x000 0x00003c 0x00585f Done

edge\_2#sh platform software access-tunnel switch active R0
Name SrcIp DstIp DstPort VrfId Iif\_id
\_\_\_\_\_\_Ac0 172.16.3.98 172.16.3.131 0x12b5 0x0000 0x00003c

さまざまな出力を比較する必要があり、show access-tunnel summaryで表示されるすべてのトン ネルがそれぞれに存在する必要があります。

#### シナリオ5:ワイヤレスクライアントがIPアドレスを取得できない

vxlanトンネルが存在し、すべてが正常に見えるが、ワイヤレスクライアントがIPアドレスを取得 できない場合は、オプション82の問題に直面している可能性があります。クライアントのDHCP DISCOVERはエッジノード上のエニーキャストゲートウェイによって転送されるため、DHCPサ ーバOFFERが戻る途中の境界によって右側のエッジノードに送信されるのが問題になります。こ のため、DHCP DISCOVERを転送するファブリックエッジは、DHCP DISCOVERにオプション 82フィールドを追加します。このフィールドには、エッジノードの実際のファブリック RLOC(ループバックIP)が他の情報とともにエンコードされています。これは、DHCPサーバが オプション82をサポートする必要があることを意味します。

DHCPプロセスのトラブルシューティングを行うには、ファブリックノード(特にクライアント エッジノード)でキャプチャを取得し、ファブリックエッジがオプション82フィールドに追加さ れていることを確認します。

シナリオ 6.ゲストファブリック/Web認証が機能しない/クライアントをリダイレク トしない

ゲストファブリックのシナリオは、Flexconnectアクセスポイントの中央Web認証(CWA)に非常に

よく似ており、ファブリックAPがFlexConnectモードでない場合でも、まったく同じように動作 します。

リダイレクトACLとURLは、最初のMAC認証結果でISEから返される必要があります。ISEログと WLCのクライアント詳細ページでこれらを確認します。

リダイレクトACLは、WLC上にFlex ACLとして存在し、ポート8443(少なくとも)のISE IPアド レスに対する「permit」ステートメントを含む必要があります。

クライアントは、WLCのクライアント詳細ページで「CENTRAL\_WEBAUTH\_REQ」状態になっ ている必要があります。クライアントはデフォルトゲートウェイにpingを実行できません。これ は正常な動作です。リダイレクトされない場合は、クライアントのWebブラウザに手動でIPアド レスを入力できます(DNSを除外しますが、ISEホスト名は解決する必要があります)。クライ アントブラウザのポート8443にISE IPを入力すると、このフローはリダイレクトされないため、 ポータルページが表示されます。この問題が発生しない場合は、ACLの問題、またはへのルーテ ィングの問題が発生しています。途中でパケットキャプチャを収集し、HTTPパケットが停止し ている場所を確認します。

### 理解する

| ヮ | イヤレスクラ      | イアントがフ        | ゚ァブリック          | アーキテクチ | ャでIPアドl           | ノスを取得する方                    |
|---|-------------|---------------|-----------------|--------|-------------------|-----------------------------|
|   | 65 0.000191 | 0.0.0.0       | 255.255.255.255 | DHCP   | 392 DHCP Discover | - Transaction ID 0x5fd8da22 |
|   | 66 0.000194 | 0.0.0.0       | 255.255.255.255 | DHCP   | 418 DHCP Discover | - Transaction ID 0x5fd8da22 |
|   | 80 0.000234 | 0.0.0.0       | 255.255.255.255 | DHCP   | 392 DHCP Discover | - Transaction ID 0x5fd8da22 |
|   | 81 0.000238 | 0.0.0.0       | 255.255.255.255 | DHCP   | 418 DHCP Discover | - Transaction ID 0x5fd8da22 |
|   | 82 0.000241 | 192.168.103.1 | 192.168.103.7   | DHCP   | 418 DHCP Offer    | - Transaction ID 0x5fd8da22 |
|   | 83 0.000245 | 192.168.103.1 | 192.168.103.7   | DHCP   | 418 DHCP Offer    | - Transaction ID 0x5fd8da22 |
|   | 84 0.000248 | 0.0.0         | 255.255.255.255 | DHCP   | 440 DHCP Request  | - Transaction ID 0x5fd8da22 |
|   | 85 0.000252 | 0.0.0.0       | 255.255.255.255 | DHCP   | 414 DHCP Request  | - Transaction ID 0x5fd8da22 |
|   | 86 0.000255 | 192.168.103.1 | 192.168.103.7   | DHCP   | 418 DHCP ACK      | - Transaction ID 0x5fd8da22 |
| 法 | 87 0.000258 | 192.168.103.1 | 192.168.103.7   | DHCP   | 418 DHCP ACK      | - Transaction ID 0x5fd8da22 |

パケットのキャプチャは、ファブリックAPとファブリックエッジの間で行われます。2つの DHCP Discoverパケットが送信されたため、パケットが重複しています。トラフィックは入力の みで、ファブリックエッジでキャプチャされました。

常に2つのDHCPパケットがあります。1つはCAPWAPによってコントローラに直接送信され、更 新された状態を維持します。もう1つはVXLANからコントロールノードに送信されるパケットで す。APは、たとえばVXLANを使用したDHCPオファーをDHCPサーバによって受信すると、 CAPWAPを使用してコピーをコントローラに送信します。

| 85 0.000252 | 0.0.0         | 255.255.255.255 | DHCP | 414 DHCP Request |
|-------------|---------------|-----------------|------|------------------|
| 86 0.000255 | 192.168.103.1 | 192.168.103.7   | DHCP | 418 DHCP ACK     |
| 87 0.000258 | 192.168.103.1 | 192.168.103.7   | DHCP | 418 DHCP ACK     |

- > Frame 85: 414 bytes on wire (3312 bits), 414 bytes captured (3312 bits) on interface 0
- > Ethernet II, Src: Cisco\_70:60:04 (40:01:7a:70:60:04), Dst: Cisco\_9f:f4:5c (00:00:0c:9f:f4:5c)
- > Internet Protocol Version 4, Src: 172.16.3.131, Dst: 172.16.3.98
- > User Datagram Protocol, Src Port: 49361, Dst Port: 4789
- > Virtual eXtensible Local Area Network
- > Ethernet II, Src: EdimaxTe\_d3:80:b5 (74:da:38:d3:80:b5), Dst: Broadcast (ff:ff:ff:ff:ff)
- > Internet Protocol Version 4, Src: 0.0.0.0, Dst: 255.255.255
- > User Datagram Protocol, Src Port: 68, Dst Port: 67
- > Bootstrap Protocol (Request)

パケットの送信先を確認するには、Wiresharkでパケットをクリックする必要があります。ここで は、送信元がAP 172.16.3.131で、パケットがファブリックエッジ172.16.3.98に送信されたこと がわかります。ファブリックエッジは、それをコントロールノードに転送しました。

#### ファブリックシナリオにおけるWebリダイレクションフローの理解

WLC上のリダイレクトACLは、一致するdenyステートメントでリダイレクト/インターセプトさ れるトラフィックを定義します(最後に暗黙のdenyがあります)。リダイレクトされるトラフィ ックは、WLCがリダイレクトできるように、CAPWAPカプセル化の内側のWLCに送信されます 。permit文に一致する場合、そのトラフィックはリダイレクトされず、ファブリックを通過して 転送されます(ISEへのトラフィックがこのカテゴリに入ります)。

#### ファブリックが有効な状態でWLCに参加しているAPのログ

アクセスポイントがWLCに登録されるとすぐに、コントローラはそのIPアドレスとMACアドレス をSDAコントロールノード(LISPマップサーバ)に登録します。

APは、WLCがLISP RLOCパケットを受信した場合にのみ、ファブリック対応モードでWLCに加入します。このパケットは、APがファブリックエッジに接続されていることを確認するために送信されます。

この例のWLCで使用されるデバッグは次のとおりです。

- · 'debug capwap events enable'
- 'debug capwap errors enable'
- **「debug fabric ap-join events enable」**
- <sup>r</sup>debug fabric ap-join detail enable
- 'debug fabric lisp map-server all enable'

テストのために、APはリブートされます(APはリブートされます)。

#### <#root>

\*spamApTask0: May 07 13:00:18.804: 70:70:8b:20:29:00 Configuration update request for Aggregated Payloa
\*msfMsgQueueTask: May 07 13:00:18.804: NAK list count becoming 0

\*msfMsgQueueTask: May 07 13:00:18.804: NAK list count becoming 0 \*msfMsgQueueTask: May 07 13:00:18.804: Cleaned up AP RLOC NAK entry for AP 172.16.3.131 vnid 4097 for B \*msfMsgQueueTask: May 07 13:00:18.804: Inserted entry for AP IP 172.16.3.131 and VNID 4097, db idx 12 \*msfMsgQueueTask: May 07 13:00:18.804: Map-reply timer started for AP IP 172.16.3.131 and VNiD 4097 \*msfMsgQueueTask: May 07 13:00:18.804: Creating new timer for AP IP 172.16.3.131 and VNID 4097 \*msfMsgQueueTask: May 07 13:00:18.804: Map-reply Timer Started Successfully for AP IP 172.16.3.131 and \*msfMsgQueueTask: May 07 13:00:18.804: Not able to find nonce 0x3cd13556-0x81864b7b avl entry \*msfMsgQueueTask: May 07 13:00:18.804: FAIL: not able to find avl entry \*msfMsgQueueTask: May 07 13:00:18.804: Nonce 0x3cd13556-0x81864b7b inserted into nonce aVL tree for AP \*msfMsgQueueTask: May 07 13:00:18.804: Set nonce 0x3cd13556-0x81864b7b for AP 172.16.3.131 and VNID 409 \*msfMsqQueueTask: May 07 13:00:18.804: Nonce 0x3cd13556-0x81864b7b is updated for AP IP 172.16.3.131, V \*spamReceiveTask: May 07 13:00:18.804: 70:70:8b:20:29:00 Configuration update request for PHY payload s \*msfMsgQueueTask: May 07 13:00:18.804: Build and send map-request for AP IP 172.16.3.131 and VNID 4097 \*spamReceiveTask: May 07 13:00:18.804: 70:70:8b:20:29:00 Configuration update request for RrmInterferen \*spamReceiveTask: May 07 13:00:18.804: 70:70:8b:20:29:00 Configuration update request for RrmInterferen \*msfMsgQueueTask: May 07 13:00:18.804: nonce = 3cd13556-81864b7b lisp\_map\_request\_build allocating nonc \*spamReceiveTask: May 07 13:00:18.804: 70:70:8b:20:29:00 Configuration update request for RrmNeighbourC \*spamReceiveTask: May 07 13:00:18.804: 70:70:8b:20:29:00 Configuration update request for CcxRmMeas pay \*msfMsgQueueTask: May 07 13:00:18.804: Sending map-request for AP 172.16.3.131 VNID 4097 to MS 172.16.3 \*spamReceiveTask: May 07 13:00:18.804: 70:70:8b:20:29:00 Configuration update request for AP ext-loggin \*spamReceiveTask: May 07 13:00:18.804: 70:70:8b:20:29:00 Configuration update for Delba sent to 172.16. \*msfMsgQueueTask: May 07 13:00:18.804: Map-request for AP IP 172.16.3.131 VNID 4097 to MS 172.16.3.254 \*msfMsgQueueTask: May 07 13:00:18.804: Sent map-request to MS 172.16.3.254 for AP 172.16.3.131 VNID 409 \*msfMsgQueueTask: May 07 13:00:18.804: Invalid secondary MS IP 0.0.0.0 for map-request for AP IP 172.16 \*msfMsgQueueTask: May 07 13:00:18.804: No messages are present in the Client list for Local UDP socket \*msfTcpTask: May 07 13:00:18.807: Sending the UDP control packet to queue task \*msfMsgQueueTask: May 07 13:00:18.807: msfQueue: recieved LISP\_MAP\_SERVER\_UDP\_PACKET\_QUEUE\_MSG \*msfMsgQueueTask: May 07 13:00:18.807: Mapping Record has locators and actions \*msfMsgQueueTask: May 07 13:00:18.807: Mapping record address 172.16.3.98 EID address 172.16.3.98 \*msfMsgQueueTask: May 07 13:00:18.807: Got AVL entry for nonce 0x3cd13556-0x81864b7b in map-reply for A \*msfMsgQueueTask: May 07 13:00:18.807: Sent received RLOC IP 172.16.3.98 for AP 172.16.3.131 and VNID 40 \*msfMsgQueueTask: May 07 13:00:18.807: Added RLOC 172.16.3.98 for AP IP 172.16.3.131 \*spamReceiveTask: May 07 13:00:18.807: Recieved Fabric rloc response from msip 172.16.3.254 with apvnid 翻訳について

シスコは世界中のユーザにそれぞれの言語でサポート コンテンツを提供するために、機械と人に よる翻訳を組み合わせて、本ドキュメントを翻訳しています。ただし、最高度の機械翻訳であっ ても、専門家による翻訳のような正確性は確保されません。シスコは、これら翻訳の正確性につ いて法的責任を負いません。原典である英語版(リンクからアクセス可能)もあわせて参照する ことを推奨します。